パソコンでご参加の方

メール添付、もしくは下記のリンク先よりZoomをダウンロードします

https://zoom.us/download

# ミーティング用Zoomクライアント

最初にZoomミーティングを開始または参加されるときに、ウェブブラウザのクライアント が自動的にダウンロードされます。ここから手動でダウンロードすることもできます。

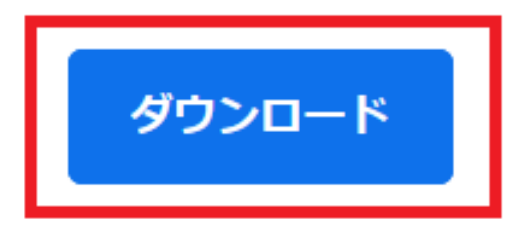

バージョン5.2.1 (44052.0816)

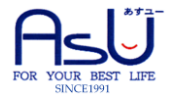

パソコンでご参加の方

#### ダウンロードしたファイルを開き、「ミーティングに参加」をクリックします

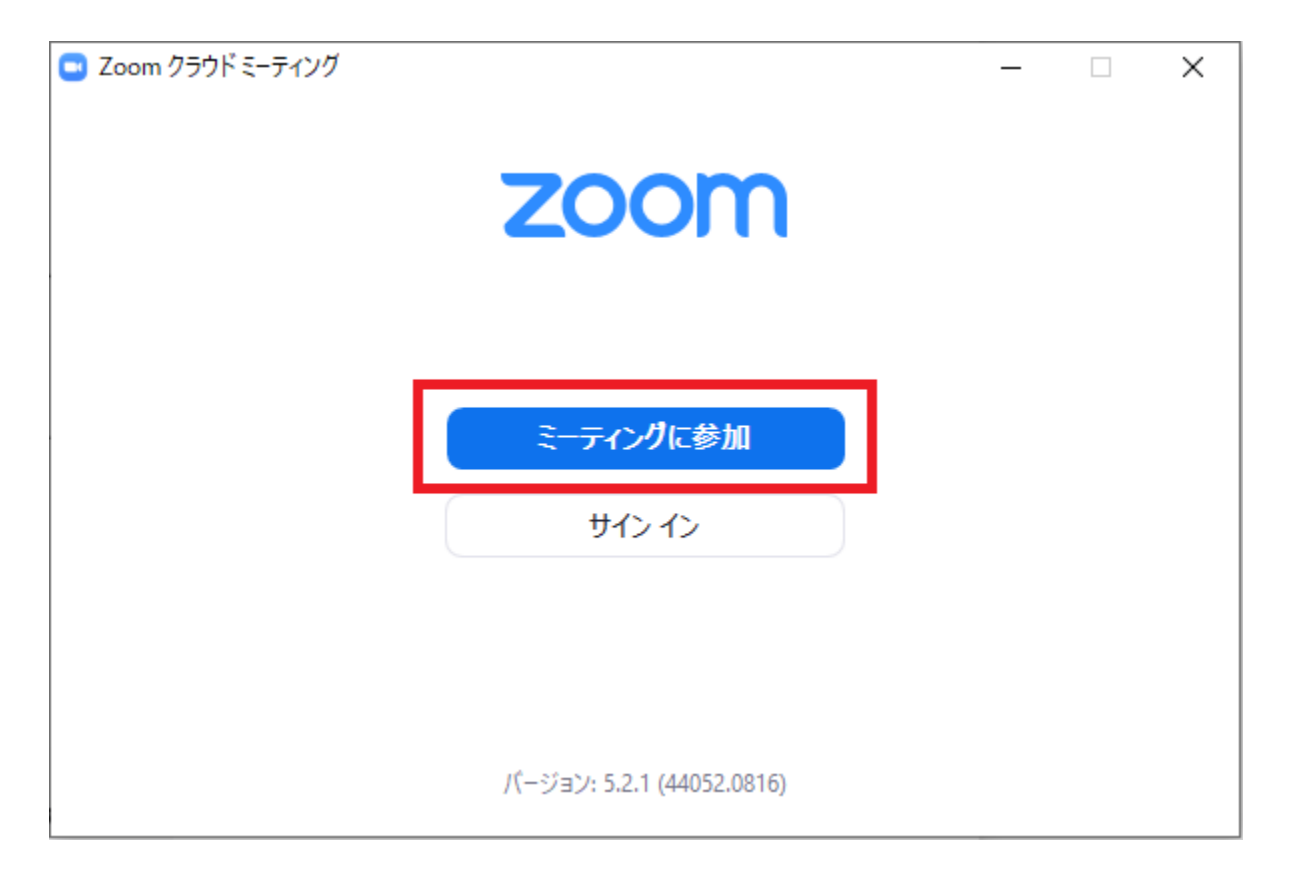

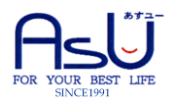

パソコンでご参加の方

- ・「ミーティングIDまたは個人リンク名」欄にはメールに添付してあるミーティングIDを入力します
- ・「名前」欄にはニックネームを入力してください(他の参加者にも表示されます)
- ・「自分のビデオをオフにする」にチェックを入れてください

| Zoom                                                                                                    | × |
|----------------------------------------------------------------------------------------------------|---|
| ミーティングに参加する                                                                                                    |   |
| ミーティングIDまたは個人リンク名を入力                                                                                                   |   |
| 名前を入力してください                                                                                                    |   |
| <ul> <li>✓ 将来のミーティングのためにこの名前を記憶する</li> <li>□ オーディオに接続しない</li> <li>✓ 自分のビデオをオフにする</li> <li>参加</li> <li>キャンセル</li> </ul> | 5 |

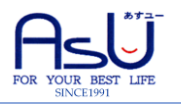

パソコンでご参加の方

### 「コンピュータでオーディオに参加」をクリックします

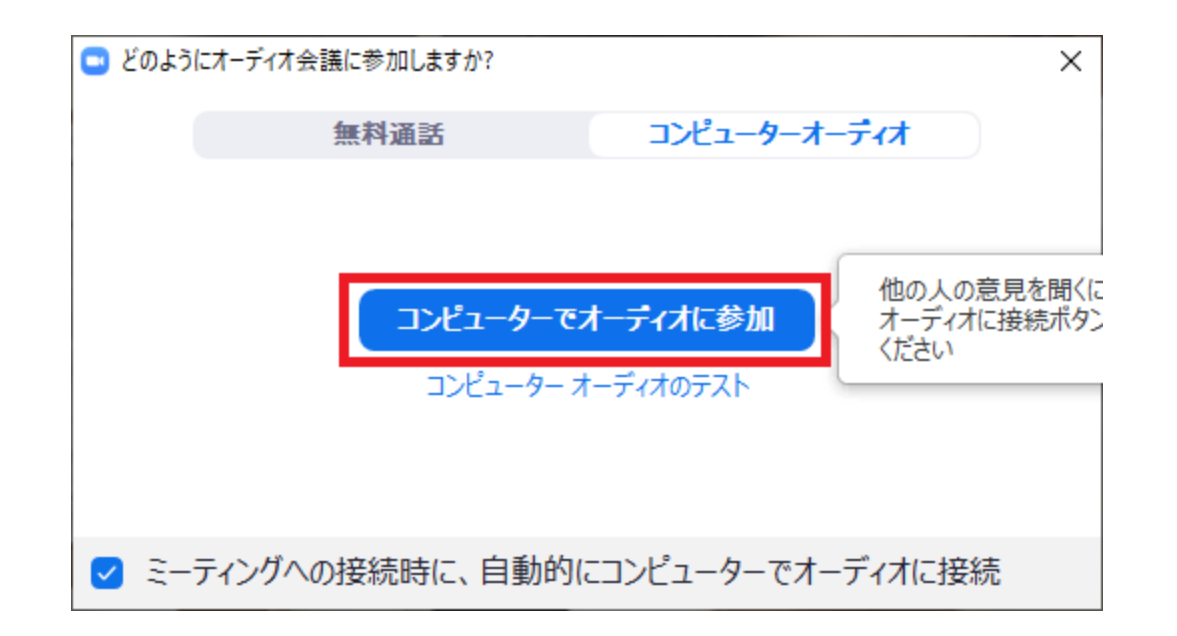

セミナーの開始までそのままお待ちください。

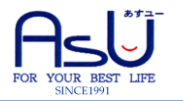

タブレット、スマートフォンでご参加の方

## 各種ストアでZoomをダウンロードします(「Zoom」で検索してください)

| 5 8月18日(火)                                       |                                           |                  | ul 🗢 @ 🕇 50% 🚱     |
|--------------------------------------------------|-------------------------------------------|------------------|--------------------|
| 検索                                               |                                           |                  |                    |
|                                                  | ZOOM Cloud Meeting                        | S                |                    |
|                                                  | 開く                                        |                  | Û                  |
|                                                  | <b>4.5★★★★☆ #1</b><br>11万件の評価 ビジネス        | <b>4.+</b><br>年齢 |                    |
| アップデート                                           |                                           |                  | バージョン履歴            |
| Changes to Existing Fea<br>- Meeting and webinar | atures:<br>passwords now called Passcodes | さらに表示            | 1週間前<br>バージョン5.2.0 |

#### プレビュー

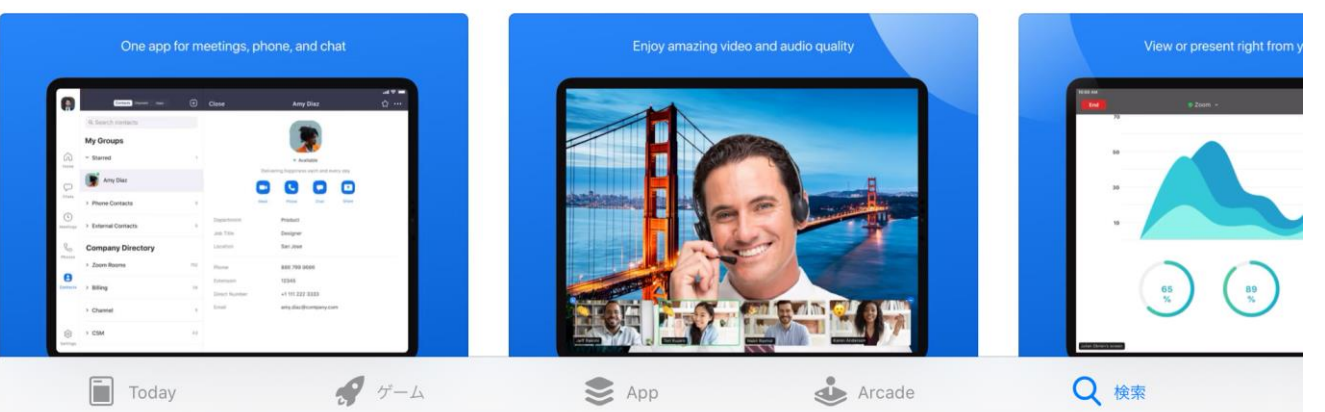

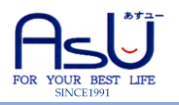

タブレット、スマートフォンでご参加の方

### Zoomを開き、「ミーティングに参加」をタップします

10:09 8月18日(火)

ul 穼 🕑 🕇 47% 🛃

ক্তি

ミーティングを開始

外出時にビデオ会議を開始またはビデオ会議に参加

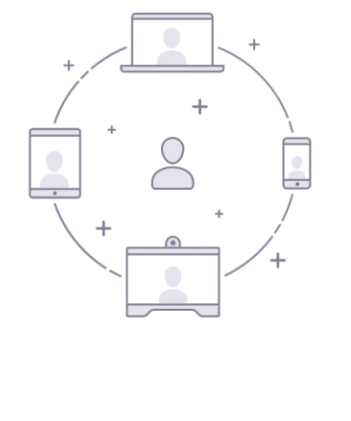

. . . .

ミーティングに参加

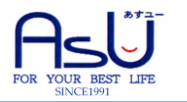

タブレット、スマートフォンでご参加の方

- ・「ミーティングID」欄にはメールに添付してあるミーティングIDを入力します
- ・「表示名」欄にはニックネームを入力してください(他の参加者にも表示されます)
- ・「自分のビデオをオフにする」にチェックを入れてください

| 10:10 8月18日(火) |                                                  | ul ͡͡奈 @ 47% 🛃 |
|----------------|--------------------------------------------------|----------------|
| <b></b>        |                                                  |                |
|                | キャンセル <b>ミーティングに参加</b>                           |                |
| _              |                                                  |                |
|                | ミーティング ID                                        |                |
|                | 会議室名で参加                                          |                |
|                | 表示名                                              |                |
|                | 参加                                               |                |
|                | 招待リンクを受け取っている場合は、そのリンクをもう一度タップしてミーティングに<br>参加します |                |
|                | 参加オプション                                          |                |
|                | オーディオに接続しない                                      |                |
|                | 自分のビデオをオフにする                                     |                |
|                |                                                  |                |
|                |                                                  |                |
|                | サインアップ サインイン                                     |                |

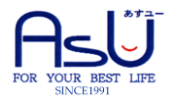

タブレット、スマートフォンでご参加の方

「他のユーザーの音声を聞くにはオーディオに接続してください」と表示される場合は、 「インターネットを使用した通話」をタップしてください

セミナーの開始までそのままお待ちください。

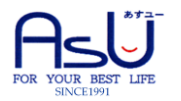